## INITIATION À L'APPLICATION GAMMA Cahier d'exercice 5 (Produits énergétiques)

# A partir de l'énoncé n°5 sont traitées les fonctionnalités suivantes :

- ✓ *Étape 1* : intégration des données d'un DAE à l'import et émission
- ✓ *Étape 2* : enregistrement d'un DAE en tant que modèle
- ✓ *Étape 3* : annulation d'un DAE
- ✓ *Étape 4* : émission d'un nouveau DAE à partir du modèle créé précédemment
- $\checkmark$  <u>Étape 5</u> : émission du certificat de réception à destination avec constatation d'un manquant
- ✓ *Étape 6* : consultation des différents états du DAE côté expéditeur.

#### MODALITÉS D'ACCÈS À GAMMA :

- \* adresse : <u>https://formpro.douane.gouv.fr/</u>
- \* identifiant : FormGamma\_votre DI de rattachement (voir fiche)
- **\*** *MOT DE PASSE* : **FORM12345678**!

#### ÉNONCÉ :

Responsable du <u>service expédition</u> de la société SOCIÉTÉ PRODUITS ENERGÉTIQUES (n° accise voir fiche), société installée à Paris (75), vous êtes chargé de créer des modèles de DAE destinés à couvrir le trafic régulier que vous entretenez avec certaines sociétés, notamment la société SOCIÉTÉ CARBURANTS (n° accise voir fiche) basée à PARIS (75).

Sur la base de l'énoncé indiqué ci-après, vous réaliserez les étapes suivantes :

- ✓ Étape 1 : intégration des données du DAE à l'import et émission
- ✓ Étape 2 : enregistrement du DAE en tant que modèle
- ✓ Étape 3 : annulation du DAE pour raison commerciale
- ✓ Étape 4 : émission d'un nouveau DAE à partir du modèle créé précédemment
- ✓ Étape 5 : Connectez-vous sous le profil du destinataire du DAE. Etablissez le certificat de réception, en précisant que vous acceptez la réception même si elle n'est pas entièrement conforme à la commande (il manque 200 litres dans la cargaison).
- ✓ Étape 6 : consultation des différents états du DAE côté expéditeur.

#### ENONCÉ

Marchandises concernées par ce mouvement :

12 000 litres de gazole (position 27.10.19.41) qui viennent d'arriver sous DAU de Russie (DAU n°00000000456287). Bureau de douane d'importation : Le Havre Antifer.

Votre service comptabilité vous communique les données suivantes :

- N° référence interne : 562211
- N° facture : W879856, émise le 26 mars 2017

Le service logistique vous transmet les informations suivantes :

#### DNRFP – avril 2017

- 1. Transport à effectuer par remorque 123AB76.
- SOCIÉTÉ PRODUITS ENERGÉTIQUES organise le premier transport et prend la responsabilité de ce mouvement de marchandises soumises à accises.
- Coordonnées de la société de transport : Jet Star SA (n° TVA FR-AA-045662122)
   65 Quai des brumes
   76610 LE HAVRE
- la marchandise expédiée est couverte par un DAE valable 5 jours.

## *Étape 1* : INTÉGRATION DES DONNÉES DU DAE ET ÉMISSION

#### Voir exercice n°1

Particularités ici :

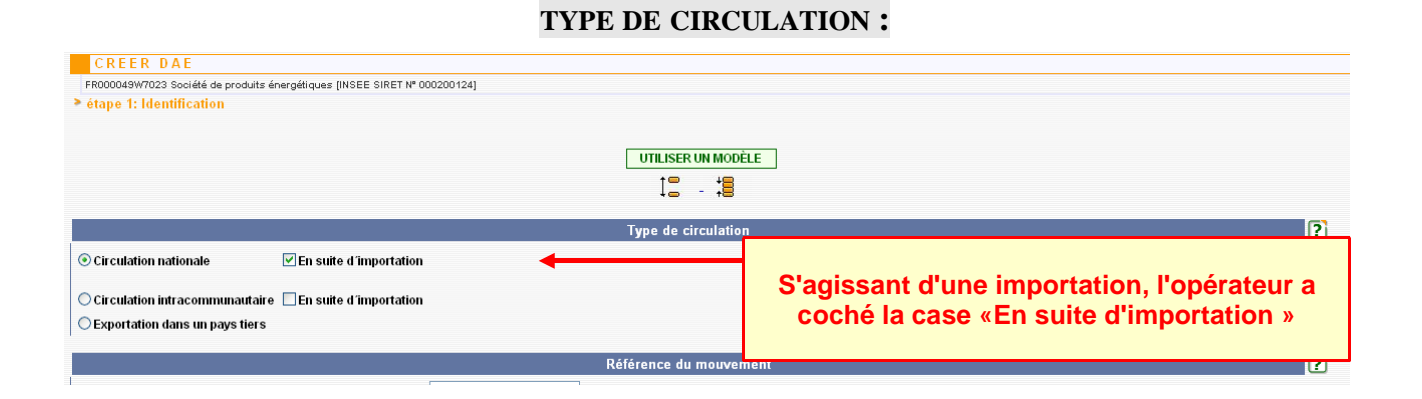

#### EXPÉDITEUR:

|                                                      | Expéditeur                                                                                           |
|------------------------------------------------------|----------------------------------------------------------------------------------------------------|
| 2 Nº accises expéditeur                              | FR000049W7023                                                                                        |
| 1 Nom                                                | Société de produits énergétiques                                                                     |
| 1 Adresse                                            | 65 Rue La Fayette<br>75009<br>PARIS                                                                  |
| 12 Pays                                              | FRANCE                                                                                               |
| N° de référence du bureau d'import                   | FR002270                                                                                             |
| N° DAU                                               | 00000000456287 21 caractères maximum                                                                 |
| AJOUTER DAU REMISE À ZERO                            | <b>*</b>                                                                                             |
| Tableau récapitulatif N° DAU                         |                                                                                                    |
| Dans la rubrique « Exp<br>champs à renseigner :<br>+ | péditeur », présence de deux nouveaux<br>« N° de référence du bureau d'import »<br>• « Ajouter DAU » |

Cliquez sur ajouter DAU. Les données sont intégrées dans le tableau récapitulatif.

Après avoir rempli les différentes rubriques des 3 étapes de la création d'un DAE, émettre celui-ci.

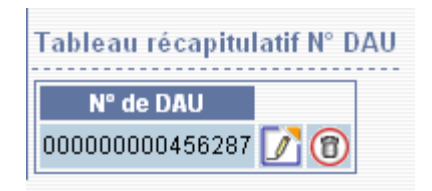

A C C U E I L FR000049W7023 Société de produits énergétiques [INSEE SIRET Nº 000200124]

> Le DAE (n°10FRG099000000077231) a bien été EMIS. Vous pouvez le consulter en utilisant le menu en haut de l'écran, via la Consultation des DAE de départ ou la Recherche de DAE.

## *Étape 2* : ENREGISTREMENT DU DAE EN TANT QUE MODÈLE

1 – A partir du menu « Consultation DAE départ », retrouver le DAE créé précédemment.
 Cliquer sur la ligne correspondante pour en visualiser les détails.

| CONSULTAT            | ION DAE DEPAR              | Т                       |                      |              |        |           |           |                              |           |         |
|----------------------|----------------------------|-------------------------|----------------------|--------------|--------|-----------|-----------|------------------------------|-----------|---------|
| FR000049W7023 Sociét | é de produits énergétiques | INSEE SIRET Nº 00020012 | 24]                  |              |        |           |           |                              |           |         |
|                      |                            |                         |                      |              |        |           |           |                              |           |         |
| Consultation des D   | AE de départ               |                         |                      |              |        |           |           |                              |           |         |
|                      |                            |                         |                      |              |        |           |           |                              |           |         |
|                      |                            |                         |                      |              |        |           |           |                              |           | xls sxc |
|                      | PROC. SECOURS              | BROUILLON               | EMIS INCOMPLET       | EMIS         | REFUSI |           | ANNULE    | APURE                        | CLOTURE   | TOUS    |
| _                    | Date                       | Date de                 | NR CD 8              | NO Dốt im    | larma  | N°        | Accises   | Nom du destine               | toiro Lie | u de    |
|                      | u expedition               | CICALION                |                      |              |        | uc        | sunalan c |                              |           |         |
|                      | 09/12/10                   | 09/12/10                | 10580000000000077231 | SGVS evo5    |        | EBUUUUUU  | V7025     | Société carburants           | FR00000   |         |
|                      | 08/12/10                   | 08/12/10                | 10FRG099000000076671 | 111111       |        | FR000000  | V1060     | TOTAL RAFFINAGE<br>MARKETING | FR000000  | 00013   |
|                      | 06/12/10                   | 06/12/10                | 10FRG099000000073361 | SGYS exo1 PE |        | FR000078V | V7025     | Société carburants           | FR000000  | 00078   |

2 - Au bas de la page, cliquer sur le bouton correspondant pour l'enregistrer en tant que modèle.

| N°      | Cat.Produit.Accise      | Code Prod- nomenc. combinée | Quantité | Poids net | Poids brut    |  |
|---------|-------------------------|-----------------------------|----------|-----------|---------------|--|
| 1       | Gasoil, marqué          | 27101941 : Gazole           | 12 000.0 | 12 000.0  | 19 000.0      |  |
|         |                         |                             |          |           |               |  |
|         |                         |                             |          |           |               |  |
| ENREGIS | TRER EN TANT QUE MODÈLE | CHANGER DE DESTINATION      | ANNULER  | APURER    | INDIRECTEMENT |  |

3 – Saisir un nom de modèle, valider les 3 étapes...

| CREER MODELE DAE                                            |                                          |
|-------------------------------------------------------------|------------------------------------------|
| FR000049W7023 Société de produits énergétiques [INSEE SIRET | 4° 000200124]                            |
| étape 1: Identification                                     |                                          |
|                                                             |                                          |
|                                                             |                                          |
|                                                             | Saisie du modèle                         |
| Nom du modèle                                               | GAZOLE EXTRA RUSSE 35 caractères maximum |

...puis confirmer l'enregistrement en tant que modèle à la fin de l'étape 3.

| Tabl | eau récapitulatif des articles |                                       |             |                      |           |                |
|------|--------------------------------|---------------------------------------|-------------|----------------------|-----------|----------------|
| N°   | Cat.Prod.Accises               | Code prod. NC - Designation commercia | le          | Quantité             | Poids net | Poids brut     |
| 1    | E440 : Gasoil, marqué          | 27101941 : Gazole                     |             | 12 000.0             | 12 000.0  | 19 000.0 📝 🔞 管 |
|      |                                | RETOUR                                | ENREGISTRER | R EN TANT QUE MODÈLE |           |                |

- Affichage du message suivant de confirmation de la création du modèle de DAE :

| ACCUEIL                                                                                                    |
|----------------------------------------------------------------------------------------------------|
| FR000049W7023 Société de produits énergétiques [INSEE SIRET № 000200124]                                                                                        |
| > Le modèle de DAE sélectionné a bien été enregistré. Vous pouvez le consulter en utilisant le menu en haut de l'écran, via le sous-menu liste des modèles DAE. |
|                                                                                                    |

4 – Le modèle est consultable à partir du menu « MODELES DAE » puis « LISTE DES MODELES DAE »

| ACCUEIL         | CRÉER DAE              | MODÈLE DAE                  | CONSULTER DAE<br>DÉPART | CONSULTER DAE<br>ARRIVÉE | RECHERCHER DAE | GESTION DAA<br>PAPIER | CRÉER DSA  | MODÈLE DSA | CONSULTER DSA | RECHERCHER DSA | GESTION DSA<br>PAPIER |  |  |
|-----------------|------------------------|-----------------------------|-------------------------|--------------------------|----------------|-----------------------|------------|------------|---------------|----------------|-----------------------|--|--|
|                 |                        | CRÉER UN MODÈLE<br>DE DAE   |                         |                          |                |                       |            |            |               |                |                       |  |  |
|                 |                        | LISTE DES<br>MODÈLES DE DAE |                         |                          |                |                       |            |            |               |                |                       |  |  |
| CONSULT         | ER MODELE              |                             |                         |                          |                |                       |            |            |               |                |                       |  |  |
| FR000049W7023 S | ociété de produits éne | rgétiques (INSEE SIRET      | Nº 000200124]           |                          |                |                       |            |            |               |                |                       |  |  |
| Liste des mod   | èles disponibles       |                             |                         |                          |                |                       |            |            |               |                |                       |  |  |
|                 |                        | <u>Mes modè</u>             | les                     |                          |                | Tous les modèles      |            |            |               |                |                       |  |  |
|                 |                        |                             | Nom mod                 | èle                      |                |                       |            | Date de c  | réation       |                |                       |  |  |
|                 | GAZOLE EXT             | RA RUSSE                    |                         |                          |                | 09/12/2010            | 09/12/2010 |            |               |                |                       |  |  |
|                 | FABIENNE               |                             |                         |                          |                | 08/12/2010            | 08/12/2010 |            |               |                |                       |  |  |
|                 | DAEUE                  |                             |                         |                          |                | 08/12/2010            |            |            |               |                |                       |  |  |
|                 | modèleDAE-             | UE                          |                         |                          |                | 08/12/2010            |            |            |               |                |                       |  |  |
|                 | Expédition             |                             |                         |                          |                | 08/12/2010            |            |            |               |                |                       |  |  |
|                 | Clément Ex2            |                             |                         |                          |                | 08/12/2010            |            |            |               |                |                       |  |  |

## <u>ÉTAPE 3</u> : ANNULATION DU DAE

1 - A partir du menu de consultation des DAE au départ, retrouver le DAE créé précédemment puis le sélectionner pour en obtenir les détails.

En bas de l'écran, cliquer sur le bouton « ANNULER »

|      | N°        | Cat.Produit        | .Accise        | Code l        | Prod- nomenc. combinée | Quantité             | Poids net | Poids brut |
|------|-----------|--------------------|----------------|---------------|------------------------|----------------------|-----------|------------|
| 1    |           | Gasoil, marqué     |                | 27101941 : Ga | azole                  | 12 000.0             | 12 000.0  | 19 000.0   |
|      |           |                    |                | _             |                        |                      |           |            |
|      |           |                    |                |               |                        |                      |           |            |
| ENRE | GISTRER E | EN TANT QUE MODÈLE | CHANGER DE DES | STINATION     | ANNULER                | APURER INDIRECTEMENT |           |            |

2- Affichage d'un message d'avertissement. Indiquer la raison de l'annulation puis cliquer sur « VALIDER »

| ANNOLEK DAE                                     |                                                                                                    |
|-------------------------------------------------|----------------------------------------------------------------------------------------------------|
|                                                 | Annulation                                                                                                    |
| Vous pouvez annuler votre DAE <u>uniquement</u> | <u>si les marchandises n'ont pas quitté le lieu de départ.</u>                                                                                                    |
| Raison de l'annulation                          | Veuillez indiquer votre choix Veuillez indiquer votre choix Autre Faute de frappe Transaction commerciale interrompue e-AD en doublon Le mouvement n'a pas commencé à la date d'expédition |
| 3-Affichage d'un message confirm                | nant l'annulation.                                                                                                    |
| ANNULATION                                      |                                                                                                    |
| > Le DAE (n°10FRG0990000000077231) a bien ét    | é annulé.                                                                                                    |

Le DAE est désormais consultable dans le menu de consultation à l'état « ANNULE »

| CONSULTATIO           | ON DAE DEPAR               | T                       |                      |           |        |                            |                              |                      |      |   |
|-----------------------|----------------------------|-------------------------|----------------------|-----------|--------|----------------------------|------------------------------|----------------------|------|---|
| FR000049W7023 Société | de produits énergétiques ( | INSEE SIRET Nº 00020012 | 4]                   |           |        |                            |                              |                      |      |   |
| Consultation des DA   | E de départ                |                         |                      |           |        |                            |                              |                      |      |   |
|                       |                            |                         |                      |           |        |                            |                              | X                    |      | 5 |
|                       | PROC. SECOURS              | BROUILLON               | EMIS INCOMPLET       | EMIS      | REFUSE | ANNULE                     | APURE                        | LOTURE               | TOUS | _ |
|                       | Date<br>d'expédion         | Date de<br>création     | Nº CRA               | N° Réf ir | nterne | Nº Accises<br>destinataire | Nom du destinataire          | Lieu de<br>livraison |      |   |
|                       | 09/12/10                   | 09/12/10                | 10FRG099000000077231 | SGYS_exo5 |        | FR000000W7025              | Société carburants           | FR0000000069         |      |   |
|                       | 08/12/10                   | 08/12/10                | 10FRG099000000076671 | 111111    |        | FR000000W1060              | TOTAL RAFFINAGE<br>MARKETING | FR0000000013         |      |   |

### <u>Étape 4</u> : ÉMISSION D'UN NOUVEAU DAE À PARTIR DU MODÈLE CRÉÉ PRÉCÉDEMMENT

1 – Retourner sur l'écran correspondant à l'étape 1 de la création d'un DAE
=> l'application propose un bouton « UTILISER UN MODELE » .
Cliquer dessus.

| CONSU             | LTER MODE                | LE                   |                         |                          |                   |                       |           |            |               |                |                       |
|-------------------|--------------------------|----------------------|-------------------------|--------------------------|-------------------|-----------------------|-----------|------------|---------------|----------------|-----------------------|
| FR000000W70       | 123 Société de produ     | its énergétiques (l  | NSEE SIRET Nº 0002      | 00124]                   |                   |                       |           |            |               |                |                       |
|                   |                          |                      |                         |                          |                   |                       |           |            |               |                |                       |
| > Liste des m     | nodèles disponil         | bles                 |                         |                          |                   |                       |           |            |               |                |                       |
| ACCUEIL           | CRÉER DAE                | MODÈLE DAE           | CONSULTER DAE<br>DÉPART | CONSULTER DAE<br>ARRI¥ÉE | RECHERCHER DAE    | GESTION DAA<br>PAPIER | CRÉER DSA | MODÈLE DSA | CONSULTER DSA | RECHERCHER DSA | GESTION DSA<br>PAPIER |
|                   | SAISIR DAE               |                      |                         |                          |                   |                       |           |            |               |                |                       |
|                   | RÉGULARISER DAE          |                      |                         |                          |                   |                       |           |            |               |                |                       |
|                   | SECOURS                  |                      |                         |                          |                   |                       |           |            |               |                |                       |
|                   |                          |                      |                         |                          |                   |                       |           |            |               |                |                       |
| CREER DA          | A E                      |                      |                         |                          |                   |                       |           |            |               |                |                       |
| FR000049W7023 S   | lociété de produits éner | gétiques [INSEE SIRE | T Nº 000200124]         |                          |                   |                       |           |            |               |                |                       |
| étape 1: Identi   | ification                |                      |                         |                          |                   |                       |           |            |               |                |                       |
|                   |                          |                      |                         |                          |                   |                       |           |            |               |                |                       |
|                   |                          |                      |                         |                          | UTILISER UN MOI   | DÈLE                  |           |            |               |                |                       |
|                   |                          |                      |                         |                          | 12 - 13           |                       |           |            |               |                |                       |
|                   |                          |                      |                         |                          |                   |                       |           |            |               |                |                       |
|                   |                          |                      |                         |                          | Type de circulati | on                    |           |            |               |                | ?                     |
| ○ Circulation nat | ionale                   | En suite d'importa   | ation                   |                          |                   |                       |           |            |               |                |                       |
| Circulation intr  | racommunautaire 🗌        | En suite d'importa   | ation                   |                          |                   |                       |           |            |               |                |                       |
| C Exportation da  | ins un pays tiers        |                      |                         |                          |                   |                       |           |            |               |                |                       |

2 – Sélectionner dans la liste proposée le modèle de DAE créé précédemment.

| Nom modèle         | Date de création |
|--------------------|------------------|
| GAZOLE EXTRA RUSSE | 09/12/2010       |
| FABIENNE           | 08/12/2010       |
| BARUE .            | 0014010040       |

Le clic sur le modèle renvoie vers la 1ère étape de saisie du DAE, pré-remplie avec les informations du modèle.

Valider les 3 étapes puis émettre à nouveau le DAE.

ACCUEIL ociété de produits énergétiques (INSEE SIRET № 0

> Le DAE (n°10FRG099000000077431) a bien été EMIS. Vous pouvez le consulter en utilisant le menu en haut de l'écran, via la Consultation des DAE de départ ou la Recherche de DAE

## <u>Étape 5</u>: ÉMISSION D'UN CERTIFICAT DE RÉCEPTION CHEZ LE DESTINATAIRE AVEC CONSTATATION D'UN MANQUANT

A partir du menu d'accueil de GAMMA, sélectionner cette fois l'agrément du destinataire du DAE : la société SOCIÉTÉ CARBURANTS (n° accise voir fiche).

1 – Cliquer sur « Consulter DAE arrivée » dans le menu de la page d'accueil et vérifier la présence

#### DNRFP – avril 2017

#### du DAE créé précédemment.

| ACCUEIL         | CRÉER DAE MO                               | DÈLE DAE    | CONSULTER DA<br>DÉPART | E CONSULTER DAE RE<br>ARRIVÉE | CHERCHER DAE GE | STION DAA CRÉER DS<br>PAPIER | SA MODÈLE    | DSA CONSULTER          | DSA RECHERCHER DSA | GESTION DSA<br>PAPIER |
|-----------------|--------------------------------------------|-------------|------------------------|-------------------------------|-----------------|------------------------------|--------------|------------------------|--------------------|-----------------------|
|                 |                                            |             |                        |                               |                 |                              |              |                        |                    |                       |
|                 |                                            |             |                        |                               |                 |                              |              |                        |                    |                       |
|                 |                                            |             |                        |                               |                 |                              |              |                        |                    |                       |
| CONSULTA        | TION DAE ARRIV                             | / E E       |                        |                               |                 |                              |              |                        |                    |                       |
| 000078W7025 Soc | iété carburants [INSEE SIRET               | Nº 00020013 | 1]                     |                               |                 |                              |              |                        |                    |                       |
|                 | DAT Products                               |             |                        |                               |                 |                              |              |                        |                    |                       |
| onsultation des | s DAE d'arrivée                            |             |                        |                               |                 |                              |              |                        |                    |                       |
|                 |                                            |             |                        |                               |                 |                              |              |                        |                    |                       |
|                 |                                            |             |                        |                               |                 |                              |              |                        | XIS Sxc            |                       |
|                 | PROC. S                                    | SECOURS     | EMIS                   | REFUSE                        | ANNULE          | DETOURNE                     | APURE        | CLOTURE                | TOUS               |                       |
|                 | Date d'expédion                            | ▲ Date      | de création            | Nº CRA                        | Nº Réf interne  | Nº Accises expédite          | ur Nom       | de l'expéditeur        | Lieu de livraison  |                       |
|                 | 09/12/10                                   | 24/11/10    |                        | 10FRG0990000000077431         | SG15_8X05       | FR000049W7023                | Société carl | produits eriergetiques | FR00000000078      |                       |
|                 | 06/12/10                                   | 06/12/10    |                        | 10FRG099000000073361          | SGYS exo1 PE    | ER000049W7023                | Société de l | anduits énergétiques   | FR0000000078       |                       |
|                 |                                            |             |                        |                               |                 |                              |              |                        |                    |                       |
|                 |                                            |             |                        |                               |                 |                              |              |                        |                    |                       |
|                 |                                            |             |                        |                               |                 |                              |              |                        |                    |                       |
|                 | Le DAA créé est présent au statut « FMIS » |             |                        |                               |                 |                              |              |                        | 2                  |                       |
|                 |                                            |             |                        |                               |                 |                              |              |                        |                    | _                     |
|                 |                                            |             |                        |                               |                 |                              |              |                        |                    | Cliau                 |
|                 |                                            |             |                        |                               |                 |                              |              |                        |                    | - 1                   |
|                 |                                            |             |                        |                               |                 |                              |              |                        |                    |                       |

ETABLIR LE CERTIFICAT DE RECEPTION »

| Tableau récapitulatif des articles |                    |                         |                                                                                                    |              |            |  |  |  |
|------------------------------------|--------------------|-------------------------|----------------------------------------------------------------------------------------------------|--------------|------------|--|--|--|
| N°                                 | Cat.Produit.Accise | Code Prod- nomenc. comb | inée Quanti                                                                                            | té Poids net | Poids brut |  |  |  |
| 1                                  | Gasoil, marqué     | 27101941 : Gazole       | 12 000.0                                                                                               | 12 000.0     | 19 000.0   |  |  |  |
| ETABLIR L'AC                       | CCUSÉ DE RÉCEPTION | En clie<br>les é        | En cliquant sur « vie du DAE » : visualisation de tous les évènements liés au DAE depuis son émission. |              |            |  |  |  |

Etablir le certificat de réception en choisissant dans le menu déroulant : « Réception acceptée bien que non-conforme » => ouverture d'un nouveau champs de saisie pour indiquer les raisons de non-conformité.

3 – Valider le certificat de réception => ouverture du pop-up de confirmation. Cliquer sur « OUI »

| Création de l'accusé de réception - Microsoft Inte             | rnet Explorer     |                                               |     |
|----------------------------------------------------------------|-------------------|-----------------------------------------------|-----|
|                                                                | GAMMA             |                                               |     |
| CREATION ACCUSE DE RECEPTIO                                    | N                 |                                               |     |
| Accusé de                                                      | réception global  | ?                                             |     |
| Date d'arrivée des marchandises                                |                   |                                               |     |
| Conclusion générale du certificat de réception                 | Réception         | acceptée bien que non conforme 🛛 👻            |     |
| Informations complémentaires                                   |                   |                                               |     |
| •                                                              | caractères n      | aximum                                        | 350 |
| Accusé de ré                                                   | ception par artic | e 💽                                           |     |
| Article nº 1                                                   |                   |                                               |     |
| Catégorie produit accise                                       | Gasoil, mar       | quẻ                                           |     |
| Code produit - nomenclature combinée                           | 27101941          |                                               |     |
| Désignation commerciale                                        | Gazole            |                                               |     |
| Pertes                                                         | 200               | Litre (température à 15°C) 10 caractères maxi | mum |
| Raison de non-conformité                                       | Autre             | ~                                             |     |
| Informations complémentaires                                   |                   | 350 caractères maximum                        |     |
| AJOUTER REMISE À ZERO                                          |                   |                                               |     |
| Tableau récapitulatif article nº 1                             | enerere e         |                                               |     |
| N <sup>®</sup> Raison non-<br>conformité Infos complémentaires |                   |                                               |     |
|                                                                | VALIDER           |                                               |     |

| ACCUSE DE RECEPTION                                                                                                    |
|----------------------------------------------------------------------------------------------------|
| > L'accusé de réception correspondant au DAE (n° : 10FRG099000000077431) a bien été enregistré. Vous pouvez<br>consulter le DAE et son certificat associé, en utilisant le menu en haut de l'écran, via la Consultation des DAE d'arrivée<br>ou la Recherche de DAE. |
| FERMER                                                                                                    |

Étape 6 : CONSULTATION DES DIFFÉRENTS ÉTATS DU DAE CÔTÉ EXPÉDITEUR

A partir du menu d'accueil de GAMMA, sélectionner cette fois l'agrément de l'expediteur du DAE : la SOCIÉTÉ PRODUITS ENERGÉTIQUES (n° accise voir fiche).

| / Consultation des DAE de départ |                    |                     |                       |                |                            |                     |                      |     |  |  |  |
|----------------------------------|--------------------|---------------------|-----------------------|----------------|----------------------------|---------------------|----------------------|-----|--|--|--|
|                                  |                    |                     |                       |                |                            |                     |                      |     |  |  |  |
|                                  | PROC. SECOURS      | BROUILLON           | EMIS INCOMPLET        | EMIS REFUSI    | ANNULE                     | APURE CLO           | TOUS                 |     |  |  |  |
|                                  | Date<br>d'expédion | Date de<br>création | Nº CRA                | N° Réf interne | Nº Accises<br>destinataire | Nom du destinataire | Lieu de<br>livraison |     |  |  |  |
| 09                               | 9/12/10            | 09/12/10            | 10FRG0990000000077431 | SGYS_exo5      | FR000078W7025              | Société carburants  | FR0000000078         | Anc |  |  |  |
| 0                                | 9/12/10            | 09/12/10            | 10FRG099000000077331  | SGYS_exo5      | FR000000W7025              | Société carburants  | FR0000000069         |     |  |  |  |
| 00                               | 0/12/10            | 09/12/10            | 10586099000000077231  | SGVS evo5      | ER00000000/07025           | Sociátá corhurante  | FR00000000069        |     |  |  |  |